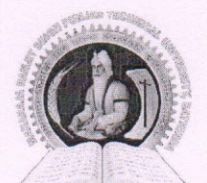

# Maharaja Ranjit Singh Punjab Technical University

DABWALI ROAD, BATHINDA-151001 [Established by Govt. of Punjab vide Act No. 5 of 2015, UGC Act 2(f)] DEAN ACADEMIC AFFAIRS

www.mrsptu.ac.in Ref. No.: DAA/MRSPTU/Notifications/30 daa.mrsstu@gmail.com Date: 15.05.2018

> Dean Academic Affairs MRSPTU, Bathinda

> > 15/5/18

## **NOTIFICATION**

PAYMENT OF COUNSELLING FEE

### **GUIDELINES FOR FILLINGIDEPOSTITION OF COUNSELLING FEE**

- To participate in the Online Counselling, every candidate belonging to 85% quota and 15% quota, irrespective of his/her category, shall have to deposit a Centralized Online Counselling fee of Rs. 2000/- (Non-Refundable).
- The counselling fee is Rs. 2,000.00 (Non Refundable) for any number of courses in each category (AICTE and Non- AICTE) one time only for MRSPTU Counselling. i.e., The counselling fee for AICTE and non AICTE equal to Rs. 2000/- each will have to be deposited separately for both type of courses.

#### HOW TO PAY COUNSELLING FEE

Log into www.mrsptu.ac.in click on Admission 2018-19 link "to Register / Login"

- Click on LOGIN and Fill the required information.
- Select from any mode of payment, i.e., Online Mode

#### PROCEDURE FOR CENTRALIZED ONLINE COUNSELLING PAYMENT:

- Select option i.e. "Online Payment" and then click on "Cards" (Credit Card or Debit Card) or Click on "Net Banking" for Internet Banking
- Now Select option of payment Credit Card" or "Debit Card" or "Net Banking" and enter details accordingly

If "Mode of payment" is selected as "Debit Card" or "Credit Card" then fill up the following fields:-

- Card Number: Printed on the front side of 'Debit Card" /' 'Credit Card
- Card Holder's Name
- Expiry Date: Printed on the front side of "Debit/Credit Card"
- Card CVV Number: Printed on the Back side of "Debit/Credit Card"
- Click on PAY NOW
- After submitting it will take you to BANK payment gateway to make the payment.

In Case, Mode of payment" is selected as "Net Banking" then fill up the following fields to deposit fee.

- Select the bank from drop down list of Net Banking through which you want to make payment and then click "Make Payment" button.
- This will take you to the website of opted bank for net banking service where you can pay your counselling fee.

Copy to:

- 1. P.A. to Vice Chancellor, MRSPTU, Bathinda for information to the Vice Chancellor please.
- 2. Registrar, MRSPTU, Bathinda
- 3. Director, College Development Council, MRSPTU, Bathinda
- 4. Chairman, Admission Committee 2018-19, MRSPTU, Bathinda
- 5. Chairman, Software Committee 2018-19, MRSPTU, Bathinda
- 6. Finance officer, MRSPTU, Bathinda